| Vytvořil       | : | Jaromír Skorkovský,KPH                                      |
|----------------|---|-------------------------------------------------------------|
| Datum          | : | 11.3.2019                                                   |
| Důvod          | : | školení, interní materiál                                   |
| Databáze       | : | MS Dynamics NAV 2016                                        |
| Určeno pro     |   | "to whom it may koncern"                                    |
| Další možnost  | : | Domácí studium                                              |
| PWP prezentace | : | Úvod do MS Dynamics NAV Pevné vyrovnání skladových proložek |

# Příklad MS Dynamics NAV – Pevné vyrovnání skladových proložek

**Sešit vyrovnání:** Umožňuje odebrat vyrovnání mezi vstupní a výstupní položkou zboží a vyrovnávat položky ručně.

 Procesní schéma příkladu- příprava data apod. Na rozdíl od PWP se zde používá nástroj Sešit vyrovnání. Dále v PWP prezentaci se nakupuje 3x položka A1 nově vytvořeného zboží a zde se nakupují pouze dvě položky již existujícího zboží, které bylo zatím bez pohybu. Sešit vyrovnání umožňuje ručně měnit to co se čím vyrovnává.

# Procesní schéma příkladu

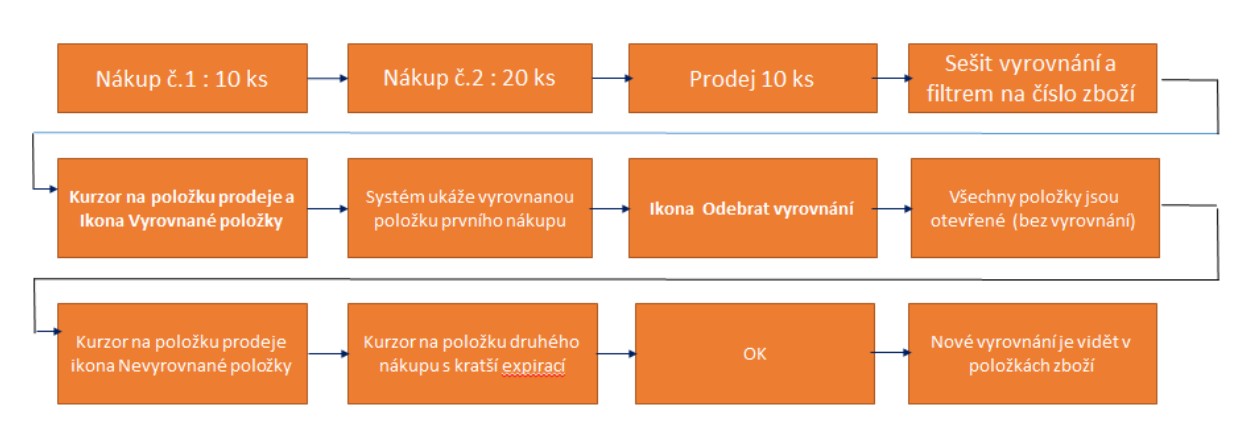

# Princip funguje i pro položky, které nejsou označeny šarží !!!

# 2. Nákupy s pomocí Deníku Zboží. Využijeme Zboží 80207 (Sklad->Zásoby->Deníky zboží)

# 3. Nákup 10 ks za 40 Kč/ks na skladovou lokaci Modrý

| Název listu: VÝ    | CHOZÍ       | •                |             |              |            |                                |                 |        |
|--------------------|-------------|------------------|-------------|--------------|------------|--------------------------------|-----------------|--------|
| Zúčtovací<br>datum | Typ položky | Číslo<br>dokladu | Číslo zboží | Popis        | Kód lokace | Množství Kód měrné<br>jednotky | Jednotková cena | Částka |
| 1.5.2017           | Nákup       | T00007           | 80207       | Základní myš | MODRÝ      | 10 KS                          | 40,00           | 400,00 |
|                    |             |                  |             |              |            |                                |                 |        |

#### Zaúčtovat s pomocí klávesy F9

Nákup s pomocí Deníku zboží 20 ks za **42** Kč/ks na lokaci Modrý- obrázek deníku už v příkladu neuvádíme . Zaúčtovat opět s pomocí klávesy **F9** 

4. Prodej 10 ks zboží 80207 s pomocí Deníku zboží – zaúčtovat s pomocí klávesy F9

| Ná | izev listu: VÝC    | HOZÍ        | •                |             |              |            |          |                       |                 |          |
|----|--------------------|-------------|------------------|-------------|--------------|------------|----------|-----------------------|-----------------|----------|
|    | Zúčtovací<br>datum | Typ položky | Číslo<br>dokladu | Číslo zboží | Popis        | Kód lokace | Množství | Kód měrné<br>jednotky | Jednotková cena | Částka   |
|    | 1.5.2017           | Prodej      | T00009           | 80207       | Základní myš | MODRÝ      | 10       | KS 👻                  | 110,00          | 1 100,00 |

5. Položky zboží vypadají takto. Prodej je vyrovnán prvním nákupem s pomocí metody FIFO

| Zúčtovací<br>datum | Typ Typ dokladu<br>položky | Číslo<br>dokladu | Č Popis<br>z | Kód lokace | Množství | Fakturo<br>množs | Zůstatek<br>(mno | Částka prodeje<br>(skutečná) | Částka<br>nákladů | Částka nákladů Ote<br>(neinv.) |
|--------------------|----------------------------|------------------|--------------|------------|----------|------------------|------------------|------------------------------|-------------------|--------------------------------|
| 1.5.2017           | Nákup                      | T00007           | 80207        | MODRÝ      | 10       | 10               | 0                | 0,00                         | 400,00            | 0,00                           |
| 1.5.2017           | Nákup                      | T00008           | 80207        | MODRÝ      | 20       | 20               | 20               | 0,00                         | 840,00            | 0,00                           |
| 1.5.2017           | Prodej                     | T00009           | 80207        | MODRÝ      | -10      | -10              | 0                | 1 100,00                     | -400,00           | 0,00                           |

6. Sešit vyrovnání toto vyrovnání zruší. Umístěte kurzor na položku Prodeje a s pomocí ikony Vyrovnané položky je vidět co je čím vyrovnáno. Dále si najdete ikony Sešit vyrovnání a do filtru dejte číslo zboží 80207 a najděte ikony Vyrovnané položky

| Vyrovnané I<br>položky<br>200 | evyrovnané<br>položky<br>razit | Dimenze Polož<br>ocené<br>Polož | ky Položky<br>iní rezervace<br>žka |             |             |              |              |               |                        |                         |                         |                   |                   |          |          |                  |
|-------------------------------|--------------------------------|---------------------------------|------------------------------------|-------------|-------------|--------------|--------------|---------------|------------------------|-------------------------|-------------------------|-------------------|-------------------|----------|----------|------------------|
| Obecné                        |                                |                                 |                                    |             |             |              | <b>C</b> :14 |               | 4.u.                   |                         |                         |                   |                   |          | _        |                  |
| Filtr data:                   |                                |                                 |                                    |             |             |              | Filt         | r cisla dokla | du:                    |                         |                         |                   |                   |          |          |                  |
| Filtr zboží:                  | 80207                          |                                 |                                    |             |             | -            | Filt         | r lokace:     |                        |                         |                         |                   |                   | •        | •        |                  |
| Číslo<br>zboží                | Číslo<br>dokladu               | Kód lokace                      | Zúčtovací<br>datum                 | Typ položky | Тур<br>půvo | Typ<br>dokla | Č<br>p       | Množs         | Zůstatek<br>(množství) | Fakturované<br>množství | Rezervované<br>množství | Dodané<br>množstv | Částka<br>nákladů | Ote      | Pozi     | Číslo<br>položky |
| 80207                         | T00007                         | MODRÝ                           | 1.5.2017                           | Nákup       |             |              |              | 10            | 0                      | 10                      | 0                       | 0                 | 400,00            |          | <b>V</b> | 399              |
| 80207                         | T00008                         | MODRÝ                           | 1.5.2017                           | Nákup       |             |              |              | 20            | 20                     | 20                      | 0                       | 0                 | 840,00            | <b>V</b> | <b>V</b> | 400              |
| 80207                         | T00009                         | MODRÝ                           | 1.5.2017                           | Prodej      |             |              |              | -10           | 0                      | -10                     | 0                       | -10               | -400,00           |          |          | 401              |

Po kliknutí na **Vyrovnané položky** a dostaneme níže uvedenou nabídku s ikonou **Odebrat vyrovnání** což touto ikonou provedeme!

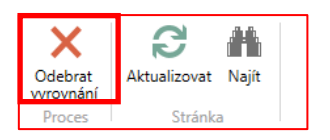

## 7. Vše je otevřeno

| ſ | Číslo<br>zboží | Číslo<br>dokladu | Kód lokace | Zúčtovací<br>datum | Typ položky | Typ<br>půvo… | Typ<br>dokla | Č<br>p | Množs | Zůstatek<br>(množství) | Fakturované<br>množství | Rezervované<br>množství | Dodané<br>množstv | Částka<br>nákladů | Ote |
|---|----------------|------------------|------------|--------------------|-------------|--------------|--------------|--------|-------|------------------------|-------------------------|-------------------------|-------------------|-------------------|-----|
| I | 80207          | T00007           | MODRÝ      | 1.5.2017           | Nákup       |              |              |        | 10    | 10                     | 10                      | 0                       | 0                 | 400,00            | 1   |
| I | 80207          | T00008           | MODRÝ      | 1.5.2017           | Nákup       |              |              |        | 20    | 20                     | 20                      | 0                       | 0                 | 840,00            | 1   |
|   | 80207          | T00009           | MODRÝ      | 1.5.2017           | Prodej      |              |              |        | -10   | -10                    | -10                     | 0                       | -10               | -400,00           | V   |

#### 8. Postavíme se na položku **Prodeje** a najdeme ikonu **Nevyrovnané položky**

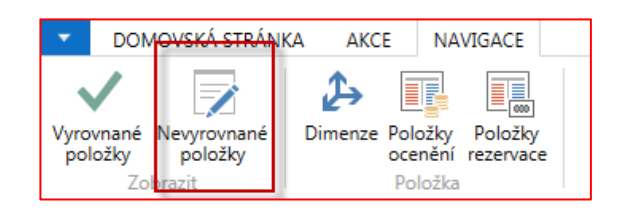

#### 9. Vybereme druhou položku zboží reprezentující nákup za 840 Kč pro vyrovnání Prodeje

| Zúčtovací<br>datum | Typ položky | Typ dokladu | Číslo<br>dokladu | Vyrovnané<br>množství | Množství | Částka<br>nákladů | Fakturované<br>množství | Rezervované<br>množství | Zůstatek<br>(množství) |
|--------------------|-------------|-------------|------------------|-----------------------|----------|-------------------|-------------------------|-------------------------|------------------------|
| 1.5.2017           | Nákup       |             | T00007           | 0                     | 10       | 400,00            | 10                      | 0                       | 10                     |
| 1.5.2017           | Nákup       |             | T00008           | 0                     | 20       | 840,00            | 20                      | 0                       | 20                     |

#### 10. Vyrovnáme ikonou

| Číslo<br>zboží | Číslo<br>dokladu | Kód lokace | Zúčtovací<br>datum | Typ položky | Тур<br>рůvо | Typ<br>dokla | Č<br>p | Množs | Zůstatek<br>(množství) | Fakturované<br>množství | Rezervované<br>množství | Dodané<br>množstv | Částka<br>nákladů | Ote      |
|----------------|------------------|------------|--------------------|-------------|-------------|--------------|--------|-------|------------------------|-------------------------|-------------------------|-------------------|-------------------|----------|
| 80207          | T00007           | MODRÝ      | 1.5.2017           | Nákup       |             |              |        | 10    | 10                     | 10                      | 0                       | 0                 | 400,00            | <b>V</b> |
| 80207          | T00008           | MODRÝ      | 1.5.2017           | Nákup       |             | 1            |        | A 20  | 10                     | 20                      | 0                       | 0                 | 840,00            | <b>V</b> |
| 80207          | T00009           | MODRÝ      | 1.5.2017           | Prodej      |             |              | 1      | -10   | 0                      | -10                     | 0                       | -10               | -400,00           |          |

11. Nyní provedeme obdobou operaci jaká byla prezentována v PWP prezentaci. Nakoupíme ale pouze dvě položky zboží, které zatím nemělo žádný pohyb. Např. 80211T.

| Název listu: VÝ    | CHOZÍ                     | •                |             |                     |            |          |                       |                 |                 |
|--------------------|---------------------------|------------------|-------------|---------------------|------------|----------|-----------------------|-----------------|-----------------|
| Zúčtovací<br>datum | Typ položky               | Číslo<br>dokladu | Číslo zboží | Popis               | Kód lokace | Množství | Kód měrné<br>jednotky | Jednotková cena | Pořizovací cena |
| 3.12.2018          | Nákup                     | T00055           | 80211       | Klávesnice Quietkey | MODRÝ      | 10       | KS                    | 70,00           | 70,00           |
| 3.12.2018          | <ul> <li>Nákup</li> </ul> | T00055           | 80211       | Klávesnice Quietkey | MODRÝ      | 10       | KS                    | 80,00           | 80,00           |

#### Tento Deník zboží zaúčtujme s pomocí F9.

#### 12. Položky zboží budou

| Zúčtovací<br>datum | Typ<br>položky | Typ dokladu | Číslo<br>dokladu | Číslo<br>zboží | Popis | Kód lokace | Množství | Částka<br>nákladů | Fakturované<br>množství | Zůstatek<br>(množství) | Částka prodeje<br>(skutečná) | Částka nákladů<br>(neinv.) | Otevřeno | Typ<br>zakázky | Číslo<br>položky |
|--------------------|----------------|-------------|------------------|----------------|-------|------------|----------|-------------------|-------------------------|------------------------|------------------------------|----------------------------|----------|----------------|------------------|
| 3.12.2018          | Nákup          |             | T00056           | 80211          |       | MODRÝ      | 10       | 700,00            | 10                      | 10                     | 0,00                         | 0,00                       | V        |                | 708              |
| 3.12.2018          | Nákup          |             | T00056           | 80211          |       | MODRÝ      | 10       | 800,00            | 10                      | 10                     | 0,00                         | 0,00                       | 1        |                | 709              |

# 13. Prodáme 1 kus (vyrovnání s pomocí FIFO – jde o automatické vyrovnání - níže Deník před zaúčtováním

| Název listu:       | výchozí     | •                |             |                     |               |         |                       |                 |                 |
|--------------------|-------------|------------------|-------------|---------------------|---------------|---------|-----------------------|-----------------|-----------------|
| Zúčtovací<br>datum | Typ položky | Číslo<br>dokladu | Číslo zboží | Popis               | Kód lokace Mr | nožství | Kód měrné<br>jednotky | Jednotková cena | Pořizovací cena |
| 3.12.2018          | Prodej      | T00057           | 80211 -     | Klávesnice Quietkey | MODRÝ         | 1       | KS                    | 220,00          | 70,00           |

### 14. Položky zboží po zaúčtování

| Zúčtovací<br>datum | Typ<br>položky | Typ dokladu | Číslo<br>dokladu | Číslo<br>zboží | 🔺 Popis | Kód lokace | Množství | Částka<br>nákladů | Fakturované<br>množství | Zůstatek<br>(množství) | Částka prodeje<br>(skutečná) | Částka nákladů<br>(neinv.) | Otevřeno | Typ<br>zakázky | Číslo<br>položky |
|--------------------|----------------|-------------|------------------|----------------|---------|------------|----------|-------------------|-------------------------|------------------------|------------------------------|----------------------------|----------|----------------|------------------|
| 3.12.2018          | Nákup          |             | T00056           | 80211          |         | MODRÝ      | 10       | 700,00            | 10                      | <b>4</b> 9             | 0,00                         | 0,00                       | <b>V</b> |                | 708              |
| 3.12.2018          | Nákup          |             | T00056           | 80211          |         | MODRÝ      | 10       | 800,00            | 10                      | 10                     | 0,00                         | 0,00                       | <b>v</b> |                | 709              |
| 3.12.2018          | Prodej         |             | T00057           | 80211          |         | MODRÝ      | -1       | -70,00            | -1                      | 0                      | 220,00                       | 0,00                       |          |                | 710              |

# 15. Podíváme se na Uzávěrkové položky (ze záložky Fakturace, pole Pořizovací cena )

| Přehled výpočtu průměrné | Typ filtrování (F3) | Тур         |                 |                             |             |          |                               |                              |            |
|--------------------------|---------------------|-------------|-----------------|-----------------------------|-------------|----------|-------------------------------|------------------------------|------------|
| Тур                      | Datum<br>ocenění    | Číslo zboží | Pořizovací cena | Náklady jsou<br>adjustovány | Typ položky | Množství | Částka nákladů<br>(očekávaná) | Částka nákladů<br>(skutečná) | Kód lokace |
| Uzávěrková položka       | 3.12.2018           | 80211       | 75,26           |                             |             | 19       | 0,00                          | 1 430,00                     | MODRÝ      |
| Zvýšení                  | 3.12.2018           | 80211       | 70,00           |                             | Nákup       | 10       | 0,00                          | 700,00                       | MODRÝ      |
| Zvýšení                  | 3.12.2018           | 80211       | 80,00           |                             | Nákup       | 10       | 0,00                          | 800,00                       | MODRÝ      |
| Snížení                  | 3.12.2018           | 80211       | 70,00           |                             | Prodej      | -1       | 0,00                          | -70,00                       | MODRÝ      |

700+800=1500, 1500-70=1430, 1430/19=75,26

16. Prodáme další kousek s Pevným vyrovnáním s tím že vyrovnáme položku druhé položky reprezentující již provedený nákup. Využijeme zaškrtnutí čísla položky v řádku Deníku zboží

| Název listu:    | VÝCHOZÍ       | T                |                |                     |                              |                 |                 |        |                                |                      |
|-----------------|---------------|------------------|----------------|---------------------|------------------------------|-----------------|-----------------|--------|--------------------------------|----------------------|
| Zúčtov<br>datum | 🔺 Typ položky | Číslo<br>dokladu | Číslo<br>zboží | Popis               | ožství Kód měrné<br>jednotky | Jednotková cena | Pořizovací cena | Částka | Částka slevy Prodejníka<br>Kód | Vyrovnává<br>položku |
| 3.12.2018       | Prodej        | T00058           | 80211          | Klávesnice Quietkey | 1 KS                         | 220,00          | 70,00           | 220,00 | 0,00                           | 709 👻                |

Položky zboží potom vypadají takto (stále odepisujeme 70 Kč.)

| Zúčtovací<br>datum | Typ<br>položky | Typ dokladu | Číslo<br>dokladu | Číslo<br>zboží | ▲ Popis | Kód lokace | Mno | ožství | Částka nákladů<br>(skutečná) | Fakturované<br>množství | Zůstatek<br>(množství) | Částka prodeje<br>(skutečná) | Částka nákladů<br>(neinv.) | Otevřeno |
|--------------------|----------------|-------------|------------------|----------------|---------|------------|-----|--------|------------------------------|-------------------------|------------------------|------------------------------|----------------------------|----------|
| 3.12.2018          | Nákup          |             | T00056           | 80211          |         | MODRÝ      |     | 10     | 700,00                       | 10                      | 9                      | 0,00                         | 0,00                       |          |
| 3.12.2018          | Nákup          |             | T00056           | 80211          |         | MODRÝ      |     | 10     | 800,00                       | 10                      | 9                      | 0,00                         | 0,00                       |          |
| 3.12.2018          | Prodej         |             | T00057           | 80211          |         | MODRÝ      |     | -1     | -70,00                       | -1                      | 0                      | 220,00                       | 0,00                       |          |
| 3.12.2018          | Prodej         |             | T00058           | 80211          |         | MODRÝ      |     | -1     | -70,00                       | -1                      | 0                      | 220,00                       | 0,00                       |          |

a Uzávěrkové položky vypadají takto, což neodpovídá realitě, protože jsme vyrovnali položky za pořizovací cenu 80 Kč.

| Přehled výpočtu průměrné | pořizovací cer   | ny •        |          |         |                             |             |          |                               | Typ filtrování (F3)          | Тур        |
|--------------------------|------------------|-------------|----------|---------|-----------------------------|-------------|----------|-------------------------------|------------------------------|------------|
| Тур                      | Datum<br>ocenění | Číslo zboží | Pořízova | cí cena | Náklady jsou<br>adjustovány | Typ položky | Množství | Částka nákladů<br>(očekávaná) | Částka nákladů<br>(skutečná) | Kód lokace |
| Uzávěrková položka       | 3.12.2018        | 80211       |          | 75,56   |                             |             | 18       | 0,00                          | 1 360,00                     | MODRÝ      |
| Zvýšení                  | 3.12.2018        | 80211       |          | 70,00   |                             | Nákup       | 10       | 0,00                          | 700,00                       | MODRÝ      |
| Zvýšení                  | 3.12.2018        | 80211       |          | 80,00   |                             | Nákup       | 10       | 0,00                          | 800,00                       | MODRÝ      |
| Vyrovnané snížení        | 3.12.2018        | 80211       |          | 70,00   |                             | Prodej      | -1       | 0,00                          | -70,00                       | MODRY      |
| Snížení                  | 3.12.2018        | 80211       |          | 70,00   |                             | Prodej      | -1       | 0,00                          | -70,00                       | MODRÝ      |

17. Spustíme dávkovou úlohu Adjustace nákladů- položky zboží – najdeme s pomocí vyhledávacího okna v oblasti financí – dostaneme okno, do kterého vyplníme kód našeho zboží 80211

| Možnosti                                                 |       | ^              |
|----------------------------------------------------------|-------|----------------|
| Filtr čísla zboží:<br>Filtr kategorií zboží:<br>Účtovat: | 80211 | <b>•</b>       |
|                                                          |       | Plán Ok Storno |

Dostaneme úpravu nákladů tak, aby to odpovídalo realitě.

| Přehled výpočtu průměrné p | ořizovací cer    | ıy ∙        |                 |                             |             |       |                                  | Typ filtrování (F3)              | Тур        |
|----------------------------|------------------|-------------|-----------------|-----------------------------|-------------|-------|----------------------------------|----------------------------------|------------|
|                            |                  |             |                 |                             |             |       |                                  |                                  |            |
| Тур                        | Datum<br>ocenění | Číslo zboží | Pořizovací cena | Náklady jsou<br>adjustovány | Typ položky | Množs | tví Částka nákladi<br>(očekávaná | ů Částka nákladů<br>) (skutečná) | Kód lokace |
| ✓ Uzávěrková položka       | 3.12.2018        | 80211       | 75,00           | <b>V</b>                    |             |       | 18 0,0                           | 0 1 350,00                       | MODRÝ      |
| Zvýšení                    | 3.12.2018        | 80211       | 70,00           |                             | Nákup       |       | 10 0,0                           | 0 700,00                         | MODRÝ      |
| Zvýšení                    | 3.12.2018        | 80211       | 80,00           |                             | Nákup       |       | 10 0,0                           | 0 800,00                         | MODRÝ      |
| Vyrovnané snížení          | 3.12.2018        | 80211       | 80,00           |                             | Prodej      | 1     | -1 0,0                           | 0 -80,00                         | MODRÝ      |
| Snížení                    | 3.12.2018        | 80211       | 70,00           |                             | Prodej      |       | -1 0,0                           | 0 -70,00                         | MODRÝ      |

#### 1500-150=(10\*70+10\*80)-(70+80)=1350 a 75=1350/18

### Položky zboží pak vypadají takto

| Zúčtovací<br>datum | Typ<br>položky | Typ dokladu | Číslo<br>dokladu | Číslo<br>zboží | Popis | Kód lokace | Množství | Částka nákladů<br>(skutečná) | Fakturované<br>množství | Zůstatek<br>(množství) | Částka prodeje<br>(skutečná) |
|--------------------|----------------|-------------|------------------|----------------|-------|------------|----------|------------------------------|-------------------------|------------------------|------------------------------|
| 3.12.2018          | Nákup          |             | T00056           | 80211          |       | MODRÝ      | 10       | 700,00                       | 10                      | 9                      | 0,00                         |
| 3.12.2018          | Nákup          |             | T00056           | 80211          |       | MODRÝ      | 10       | 800,00                       | 10                      | 9                      | 0,00                         |
| 3.12.2018          | Prodej         |             | T00057           | 80211          |       | MODRÝ      | -1       | -70,00                       | -1                      | 0                      | 220,00                       |
| 3.12.2018          | Prodej         |             | T00058           | 80211          |       | MODRÝ      | -1       | -80,00                       | -1                      | 0                      | 220,00                       |

#### a hodnota skladu (viz Oblasti->Správa financí->Zásoby->Sestavy->Hodnota zásob

| Zboží: Číslo: 8021       | 1                   |           |                |          |                |         |             |         |                 |          |                       |
|--------------------------|---------------------|-----------|----------------|----------|----------------|---------|-------------|---------|-----------------|----------|-----------------------|
| Název účto skupiny zboží |                     | Zákla     | Ke dni 20.12.: | 18       | Přírůstky (LM) |         | Úbytky (LM) |         | Ke dni 21.12.18 |          |                       |
| Číslo zboží              | Popis               | dní<br>MJ | Množství       | Hodnota  | Množství       | Hodnota | Množství    | Hodnota | Množství        | Hodnota  | Zaúčtované<br>náklady |
|                          |                     |           |                |          |                |         |             |         |                 |          |                       |
| PRODEJ<br>80211          | Klávespice Oujetkev | vs        | 18             | 1 350 00 |                |         |             |         | 18.00           | 1 350 00 | 0.00                  |
| PRODEJ                   | Kavesnice Querkey   | 13        | 10_            | 1 350,00 | _              | 0,00    |             | 0,00    | 10,00           | 1 350,00 | 0,00                  |
| Celkem                   |                     |           | -              | 1 350,00 | -              |         | -           | 0,00    | -               | 1 350,00 | 0,00                  |